# SCC Inc.

# **Application Guide**

Document No. WLC-1000 October 21, 2021

# Water Level Control Systems

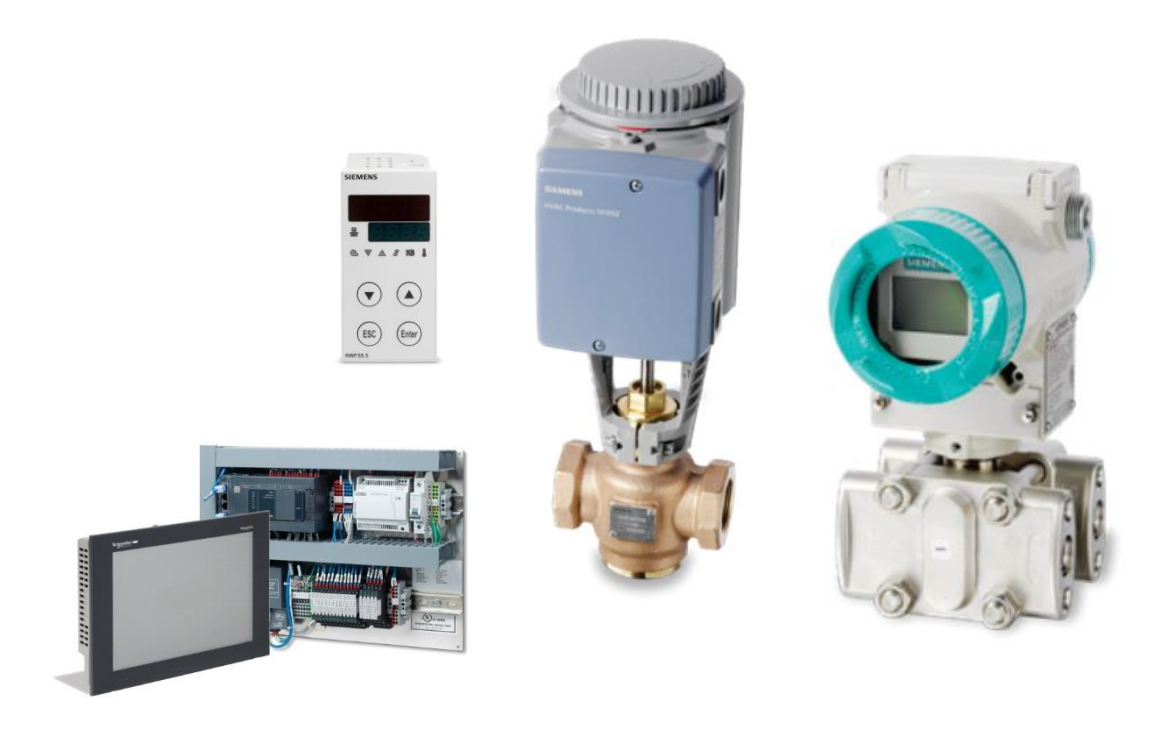

### Introduction

Many options are available for water level control systems. This application guide will explain the setup and operation of the most common options.

## **Table of Contents**

#### Water Level Control Components

|    | List of Components                   | 3  |
|----|--------------------------------------|----|
| Со | nfigurations                         |    |
|    | Basic On/Off                         | 8  |
|    | Basic Proportional Control           | 9  |
|    | PID Control with MDM & 7B Head       | 12 |
|    | DP Control with 7MF                  | 16 |
|    | Method 1: Setpoint = Desired Level   | 18 |
|    | Method 2: Setpoint = 0               | 19 |
|    | Method 3: Limit scale to sight glass | 20 |
|    | RWF settings                         | 25 |
|    | DP System Troubleshooting            | 27 |
|    | Touchscreen Integration              | 29 |
|    |                                      |    |

# Water Level Control Components

|  | <b>7MF4433-NODISP</b><br><b>3-Button</b><br>(Obsolete) | Obsolete Sitrans 4-20 mA output differential pressure transmitter with no display                  |  |
|--|--------------------------------------------------------|----------------------------------------------------------------------------------------------------|--|
|  | <b>7MF4433-DISP</b><br><b>3-Button</b><br>(Obsolete)   | Obsolete Sitrans 4-20 mA output differential pressure transmitter with display                     |  |
|  | 7MF0340-NODISP                                         | Sitrans 4-20 mA output differential pressure transmitter with no display                           |  |
|  | 4-Button                                               | Includes mounting bracket & hardware<br>See document SEN-3000                                      |  |
|  | 7MF0340-DISP<br>4-Button                               | Sitrans 4-20 mA output differential pressure transmitter with display                              |  |
|  |                                                        | Includes mounting bracket & hardware<br>See document SEN-3000                                      |  |
|  | <b>Series 193/194</b><br>(By others)                   | McDonnell & Miller 0-135 ohm Low Water<br>Cutoff & Pump Controller<br>Model 193 with 7B head shown |  |

|            | A6X30004061                | Three-valve manifold for any 7MF DP<br>transmitter<br>Mounting hardware included<br>See document SEN-3000                                       |
|------------|----------------------------|----------------------------------------------------------------------------------------------------|
|            | 15965-659                  | <ul> <li>"Football" flanges for DP transducer</li> <li>½" NPT threaded connections</li> <li>Includes mounting hardware &amp; gaskets</li> </ul> |
|            | 7MF4997-1AF<br>7MF4997-1AM | Steel mounting bracket for 7MF0340<br>Stainless steel mounting bracket for<br>7MF0340                                                           |
|            | 7MF9411-5DB                | Spare hardware kit for 3-valve manifold                                                                                                    |
| $\bigcirc$ | A6X30029396                | 10 -pack of Teflon gaskets for 3-valve manifold                                                                                                 |

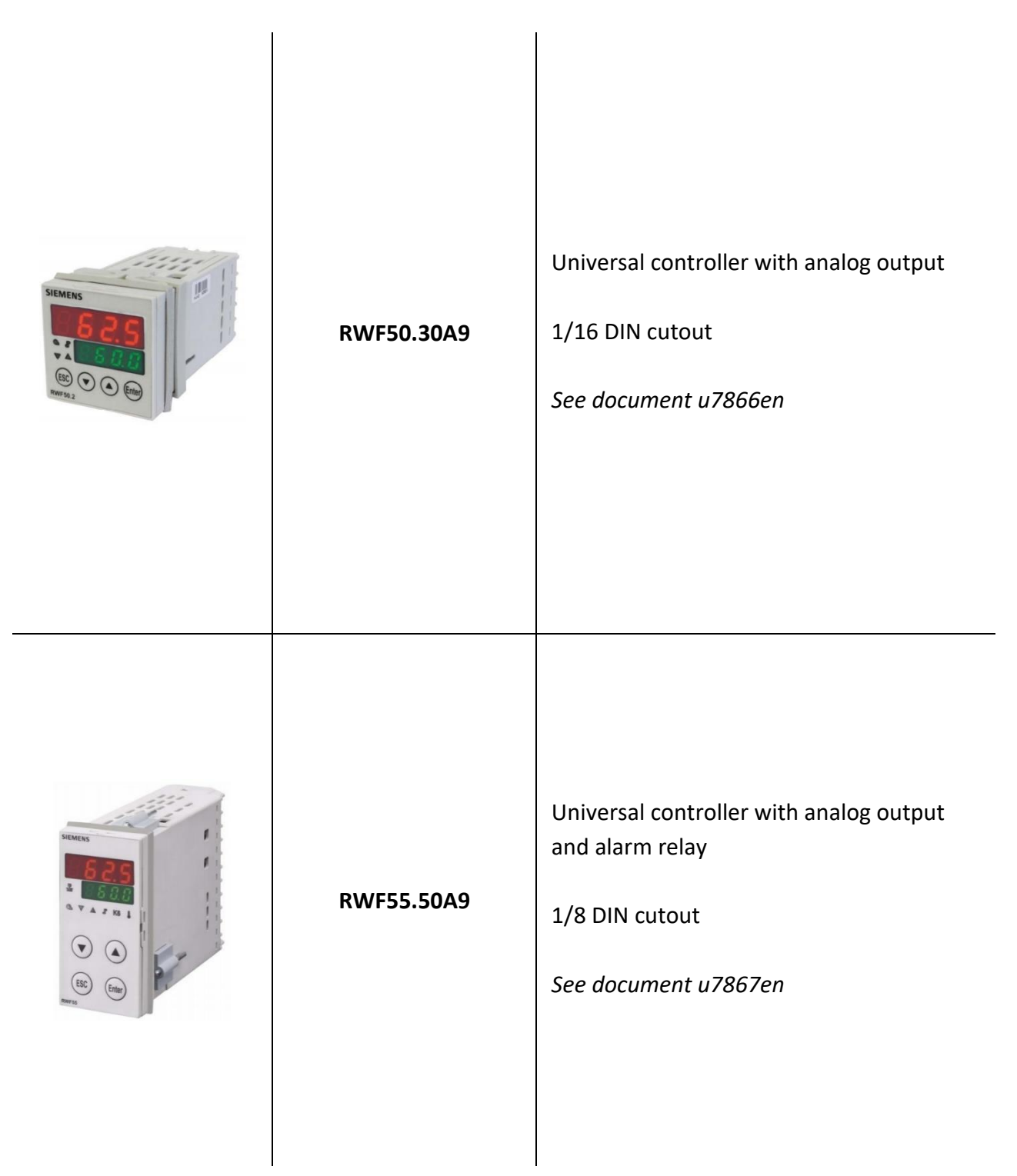

| SKB/C/D<br>Actuator |  | Electronic valve actuator, 24 VAC, with<br>proportional control<br>SKB: ¾" stroke, 120 seconds, 630 lbf<br>SKC: $1\frac{1}{2}$ " stroke, 120 seconds opening, 630 lbf<br>SKD: ¾" stroke, 30 seconds opening, 225 lbf<br>See document 155-717 |  |
|---------------------|--|----------------------------------------------------------------------------------------------------|--|
| 599 Valve           |  | Two-way threaded valves for make-up water or<br>feedwater. 50 PSID max - bronze body.<br><i>See document 155-184P25</i>                                                                                                    |  |
| HFV Valve           |  | Two-way valves for feedwater applications.<br>150 PSID max — stainless steel body.<br><i>See document FED-2000</i>                                                                                                    |  |

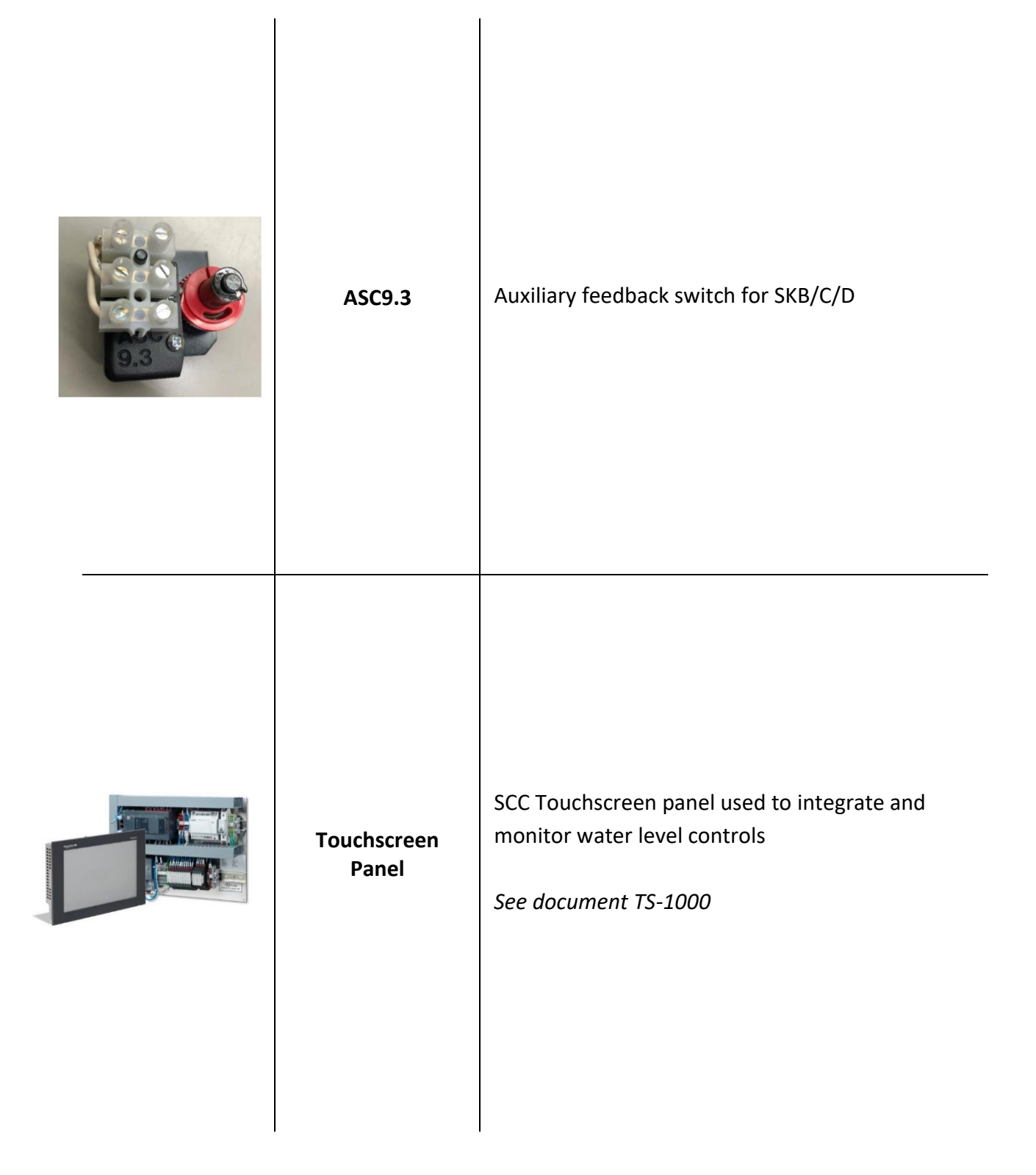

## **Basic On/Off Valve Control**

#### **Required Components**

- 1. SKx.62UA Actuator
- 2. 599 Valve
- 3. McDonnell & Miller LWCA & Pump Controller

### **Basic On/Off Control Installation Instructions**

To connect the McDonnell & Miller head to the SKB/C/D, simply wire the pump control terminals to the on/off terminals of the loop powered SKB/C/D as shown in the wiring diagram below.

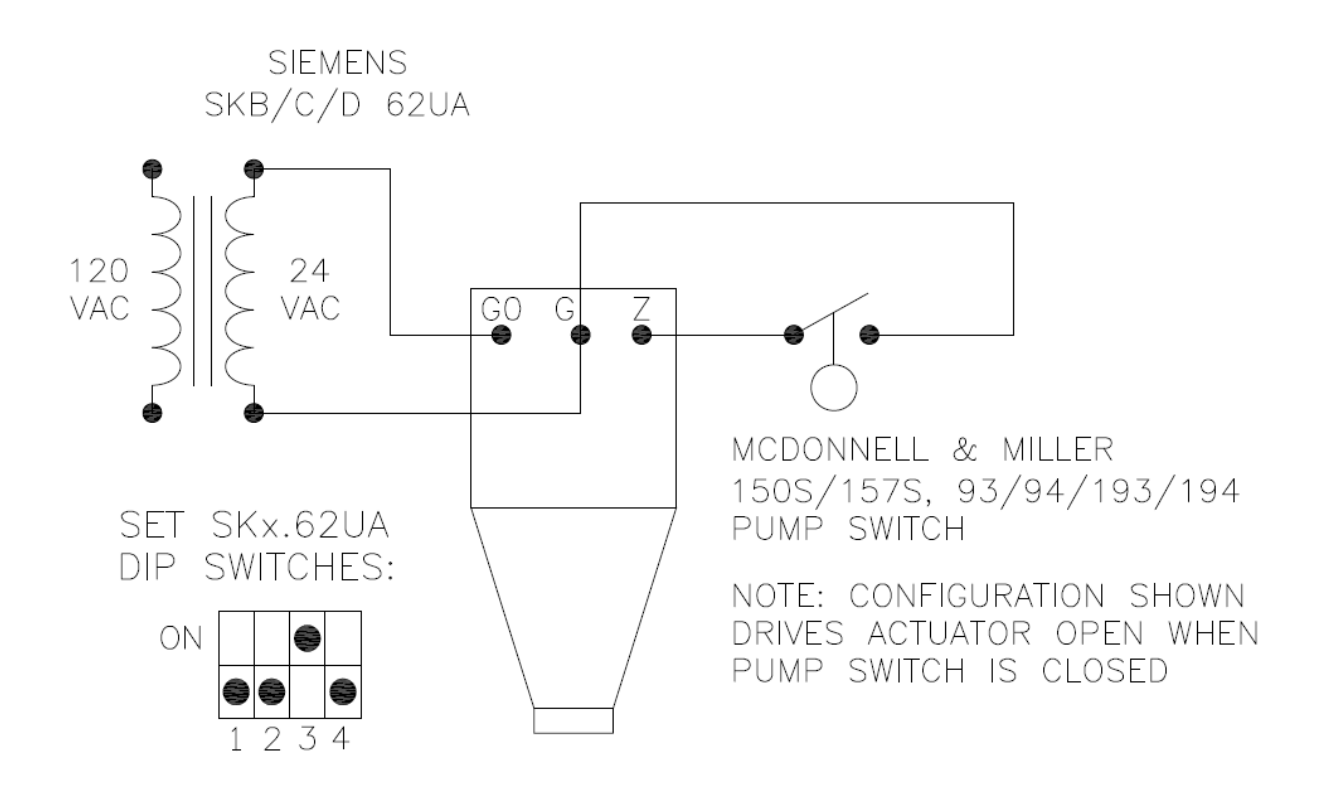

Figure 1: On/off control

# **Basic Proportional Control**

This method connects a 0-135 ohm slide wire potentiometer directly to a Siemens SKB, SKC, or SKD actuator. The McDonnell & Miller 7B head has a 0-135 ohm slide wire that follows a float in the cast iron housing of the McDonnell & Miller Model 93. When the float is in the down or "empty" position, this causes the wiper arm on the slide wire to rise. Conversely, when the float is up or in the "full" position, this causes the wiper arm to fall.

The effective span of the 0-5 volt signal corresponds to an approximately  $1\frac{1}{16}$ " change in water level. Since this is the case the SKx.62UA actuator works in a straight proportional mode and the proportional band is  $1\frac{1}{16}$ ".

#### **Required Components**

- 1. SKx.62UA Actuator
- 2. 599 Valve
- 3. McDonnell & Miller LWCA & Pump Controller with 7B Head

# **Basic Proportional Control Installation Instructions**

Figure 2 below shows the wiring setup for basic proportional control.

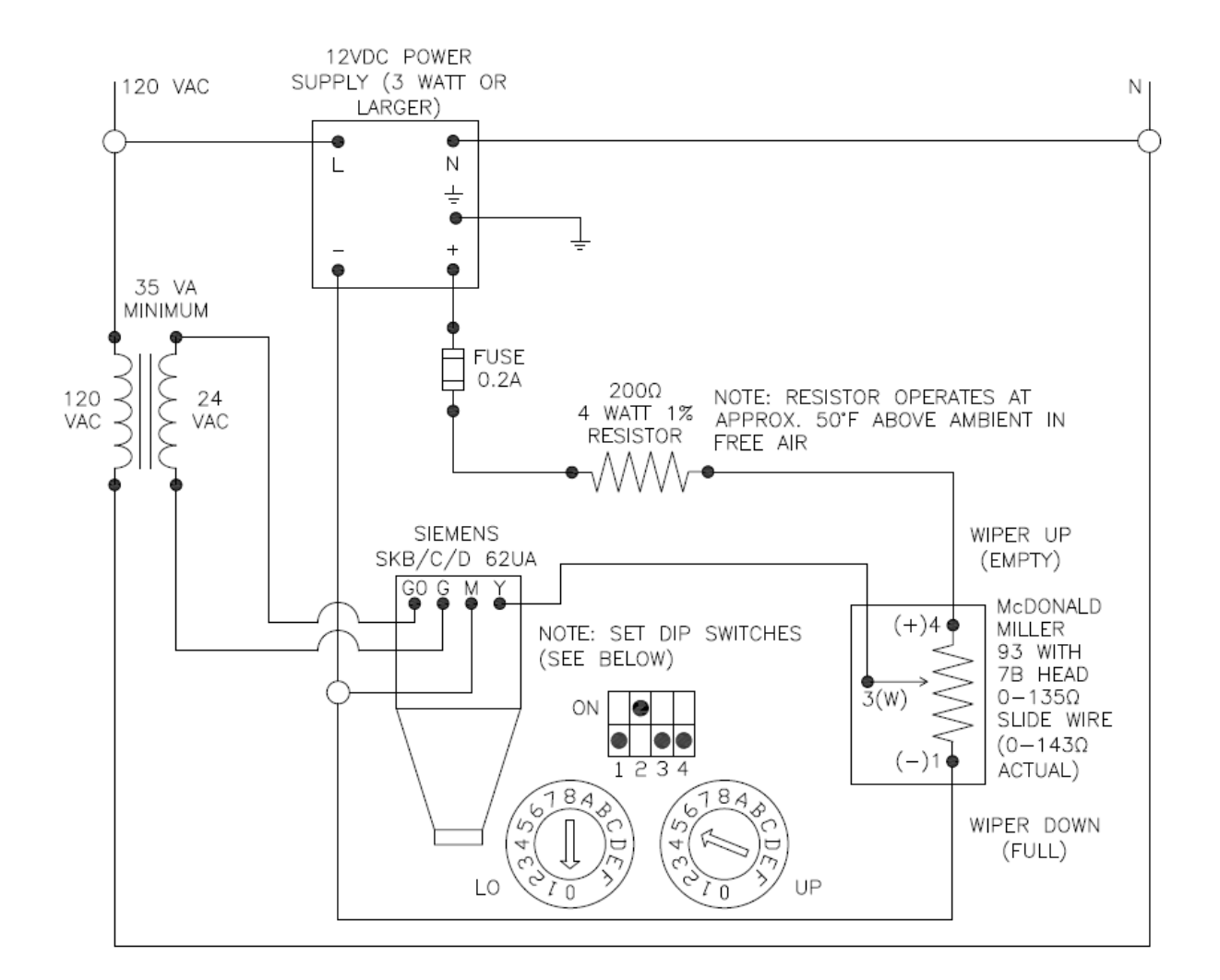

Figure 2: Basic proportional control

# **Basic Proportional Control Installation Instructions (cont.)**

#### **Circuit Analysis**

The circuit analysis for the circuit shown on the previous page is as follows:

| Main Loop – 4 to 3 continuity: |         |  |  |
|--------------------------------|---------|--|--|
| Empty position, 12 VDC         |         |  |  |
| Potentiometer                  | 143 Ω   |  |  |
| Resistor 1                     | 200 Ω   |  |  |
| Power Supply                   | 12 V    |  |  |
| Loop Resistance                | 343 Ω   |  |  |
| Loop Current                   | 0.035 A |  |  |
| Loop Power                     | 0.420 W |  |  |
| Total V drop                   | 12 V    |  |  |
| Resistor 1 V drop              | 6.997 V |  |  |
| Res 1 Power Dis                | 0.245 W |  |  |
| Pot V drop                     | 5.003 V |  |  |
| Pot Power Dis                  | 0.175 W |  |  |

| Main Loop - 3 to 1 continuity: |
|--------------------------------|
| Full Position, 12 VDC          |

| Potentiometer     | 0 Ω     |
|-------------------|---------|
| Resistor 1        | 200 Ω   |
| Power Supply      | 12 V    |
| Loop Resistance   | 200 Ω   |
| Loop Current      | 0.060 A |
| Loop Power        | 0.720 W |
| Total V drop      | 12 V    |
| Resistor 1 V drop | 12 V    |
| Res 1 Power Dis   | 0.720 W |
| Pot V drop        | 0 V     |
| Pot Power Dis     | 0 W     |

NOTES:

- The 200 ohm resistor dissipates about 0.720 watts of power when the wiper is in the "full" position.
- The resistor dissipating 0.720 watts will cause the resistor to have a temperature rise of about 50°F as compared to the ambient air temperature. It is recommended to have the resistor in free air, not up against other components.
- A resistor rated for 4 watts is used since it is larger and dissipates the heat that is generated better than a smaller resistor.
- A resistor with a heat sink can be used if a lower temperature rise is desired.
- The voltage output of the circuit can be fine-tuned by adjusting the output of the DC power supply. Most power supplies have a small screw where the output voltage can be adjusted up or down slightly. This can be used to compensate for resistor / potentiometer tolerances and wire resistance.

### PID Control - McDonnel & Miller with 7B Head

This method makes use of a 0-135 ohm slide wire potentiometer connected to a RWF5x PID controller.

The McDonnell Miller 7B head has a 0-135 ohm slide wire that follows a float in the cast iron housing of the McDonnell Miller Model 93. When the float is in the down or "empty" position, this causes the wiper arm on the slide wire to rise. Conversely, when the float is up or in the "full" position, this causes the wiper arm to fall. Combined with the circuits and configurations on the previous change, this enables the RWF5x to read the water level in as sensed by the 0-135 ohm slide-wire.

This document outlines two different methods to connect a 0-135 ohm slide wire potentiometer directly to a Siemens RWF5x PID controller.

#### **Required Components**

- 1. SKx.62UA Actuator
- 2. 599 Valve
- 3. McDonnell & Miller LWCA & Pump Controller with 7B Head
- 4. RWF5x

# **PID Control Installation Instructions**

The first method for connecting the 0-135 ohm slide wire potentiometer to the RWF5x is shown in figure 3 below.

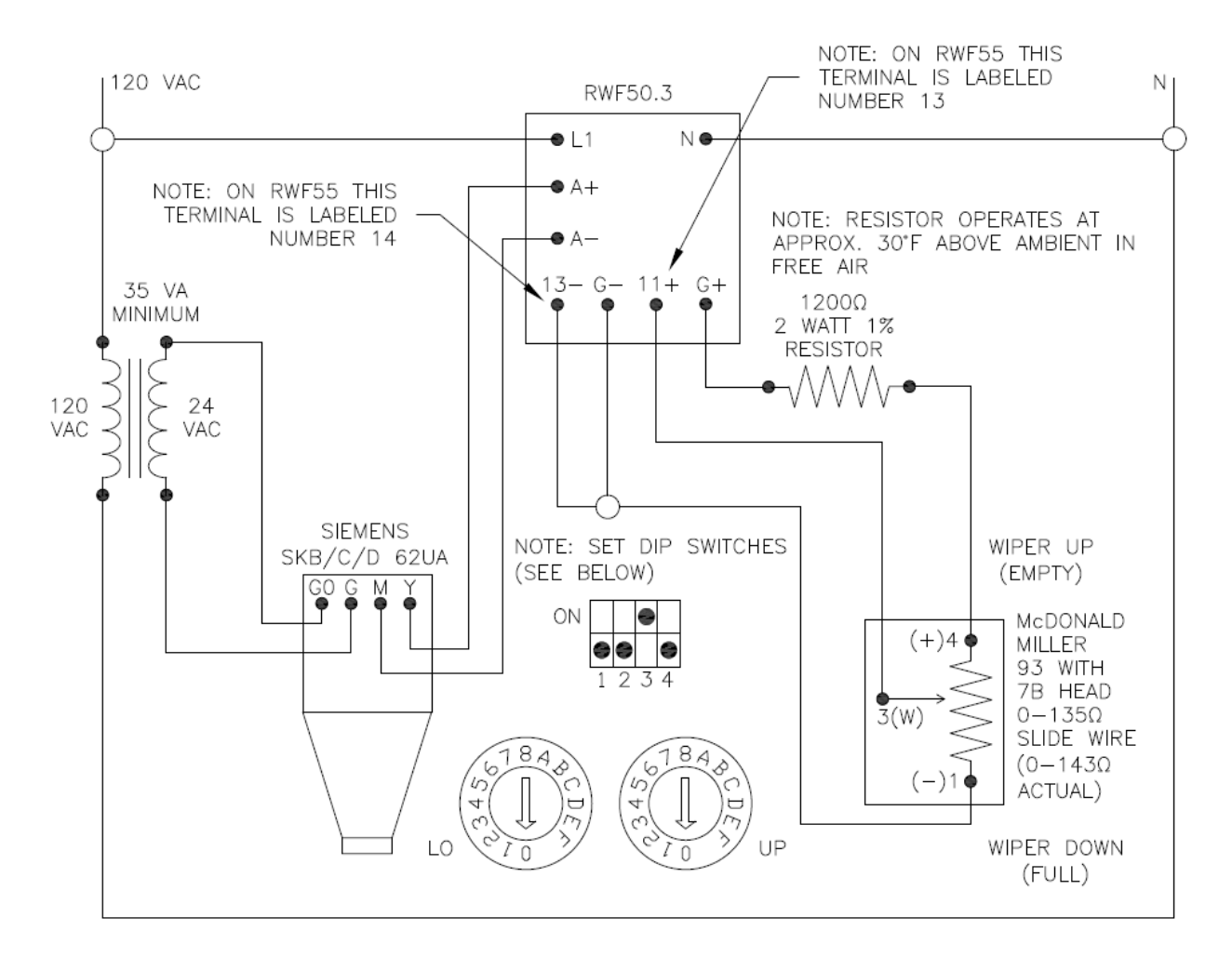

Figure 3: Wiring Method 1, with 0-5 VDC input to RWF50.3

# PID Control Installation Instructions (cont.)

The circuit analysis for the circuit shown on the previous page is as follows:

| Main Loop – 3 to 4 continuity: |          |  |  |
|--------------------------------|----------|--|--|
| Empty, 24 VDC                  |          |  |  |
| Potentiometer                  | 143 Ω    |  |  |
| Resistor 1                     | 1200 Ω   |  |  |
| Power Supply                   | 24 V     |  |  |
| Loop Resistance                | 1343 Ω   |  |  |
| Loop Current                   | 0.018 A  |  |  |
| Loop Power                     | 0.429 W  |  |  |
| Total V drop                   | 24 V     |  |  |
| Resistor 1 V drop              | 21.445 V |  |  |
| Res 1 Power Dis                | 0.383 W  |  |  |
| Pot V drop                     | 2.555 V  |  |  |
| Pot Power Dis                  | 0 046 W  |  |  |

Main Loop – 3 to 1 continuity: Full. 24 VDC

| 0 Ω     |
|---------|
| 1200 Ω  |
| 24 V    |
| 1200 Ω  |
| 0.020 A |
| 0.480 W |
| 24 V    |
| 24 V    |
| 0.48 W  |
| 0 V     |
| 0 W     |
|         |

NOTES:

- The 1200 ohm resistor dissipates about 0.480 watts of power when the wiper is in the "full" position.
- The resistor dissipating 0.480 watts will cause the resistor to have a temperature rise of about 30°F as compared to the ambient air temperature. It is recommended to have the resistor in free air, not up against other components.
- A resistor rated for 2 watts is used since it is larger and dissipates the heat that is generated better than a smaller resistor.
- A resistor with a heat sink can be used if a lower temperature rise is desired.
- The signal to the RWF5x will range from 0 to approximately 2.5 volts DC.

# **PID Control Installation Instructions (cont.)**

#### RWF5x Programming – Method 1

The following parameters need to be changed from default in the RWF5x

|                   | Pb1  | 80   |
|-------------------|------|------|
|                   | rt   | 80   |
| PArA              | dt   | 8    |
|                   | HYS1 | 0    |
|                   | HYS3 | 4    |
|                   | SEn1 | 18   |
| ConE \ Inn \ InD1 | Unit | 2    |
|                   | SCL1 | 100  |
|                   | SCH1 | -104 |
| ConF > Cntr       | SPH  | 95   |

The potentiometer in the 7B head is not exactly the same unit to unit, so the scale high (SCH1) may need to be adjusted slightly. The offset parameter (OFF1) can be used as well to correct for small bias errors. The RWF5x should read 0 at the empty position and 100 at the full position.

The digital filter (ConF -> InP -> InP1 -> dF1) may also need to be set if the reading is fluctuating. Values of 5 or more for the digital filter should be adequate to stop reading fluctuation.

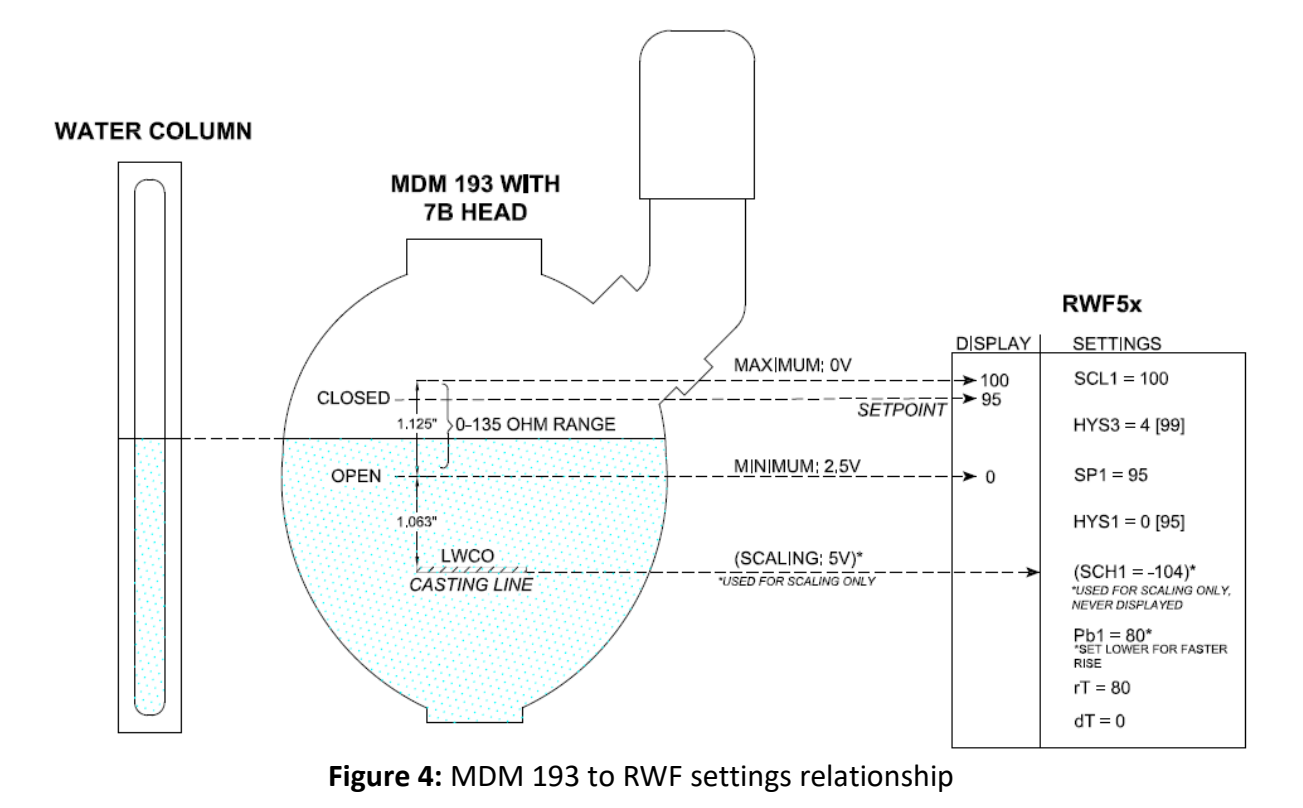

### DP Control with 7MF...

Differential pressure control provides the most precise control over water level using differential pressure measurements and PID controls.

The differential pressure transmitter measures the differential pressure between the *reference leg* and the *working leg*. The suggested setup is to have the reference leg piped into the negative side of the transmitter. The instructions below are written with this configuration assumed.

For proper operation, it is critical that the reference leg remains full. Often, if the reading of the DP transmitter is incorrect, it is due to the reference leg missing water. It may also be necessary to flush sediment that has settled on either side of the DP transmitter manifold, and then refill the reference leg after flushing. Refer to the troubleshooting section on pages 27 and 28 for more information.

It is helpful to understand the way the water level is measured and translated to a 4-20 mA signal at each step of the process. When the DP transmitter measures the differential pressure, it produces a larger mA signal for a lower water level, because the differential pressure is greater. This is why SCL1 on the RWF5x corresponds to a full tank level, as it receives a 4 mA signal, while SCH1 corresponds to a 20 mA signal at an empty tank.

When the RWF outputs a signal, it is telling the actuator how far to open the valve, so a higher mA signal is output when the water level is lower. The proportional band reduces the opening of the valve linearly until the setpoint is achieved, at which point the valve should be closed. The integral band will add to the output based on how far away the water level is from setpoint over time, and can be used if necessary to achieve the setpoint. The derivative is generally left at 0 for differential pressure water level control, making this a P or PI system.

#### **Required Components**

- 1. SKx.62UA Actuator
- 2. 599 Valve
- 3. RWF5x...
- 4. 7MFxxxx... DP Transmitter

#### **Optional Components**

5. Touchscreen Kit

## **DP Control Installation Instructions**

Figure 5 below shows the wiring for a loop-powered DP Transmitter, SKx.62UA actuator, and RWF5x.

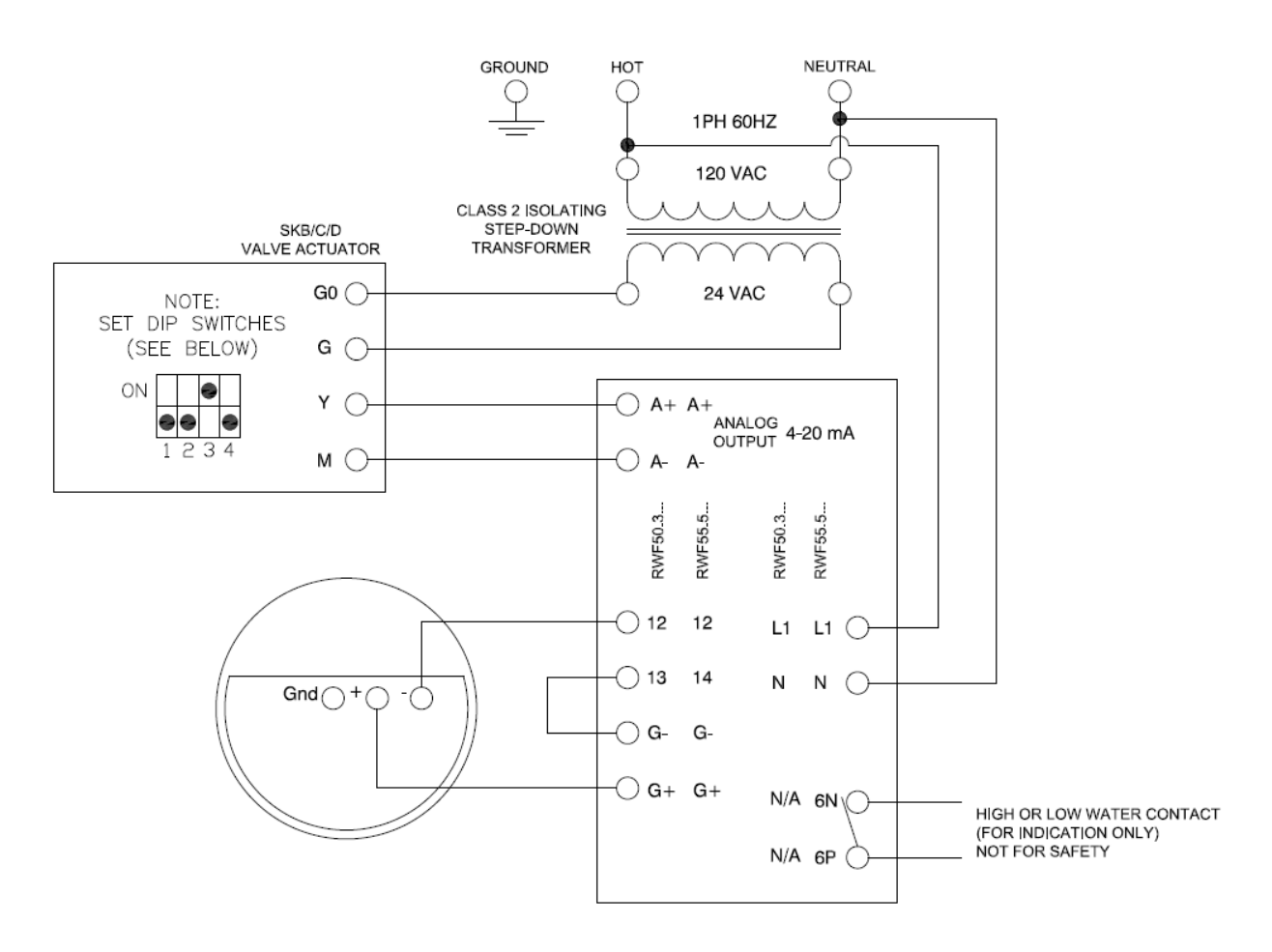

Figure 7: Wiring for DP water level control system

The diagrams on the following pages show proper parameterization of the 7MFxxxx DP Transmitter and RWF5x for 3 configuration options. Note that between 7MF0340 and 7MF4433, only one is needed – both are shown, in case the obsolete sensor is being used.

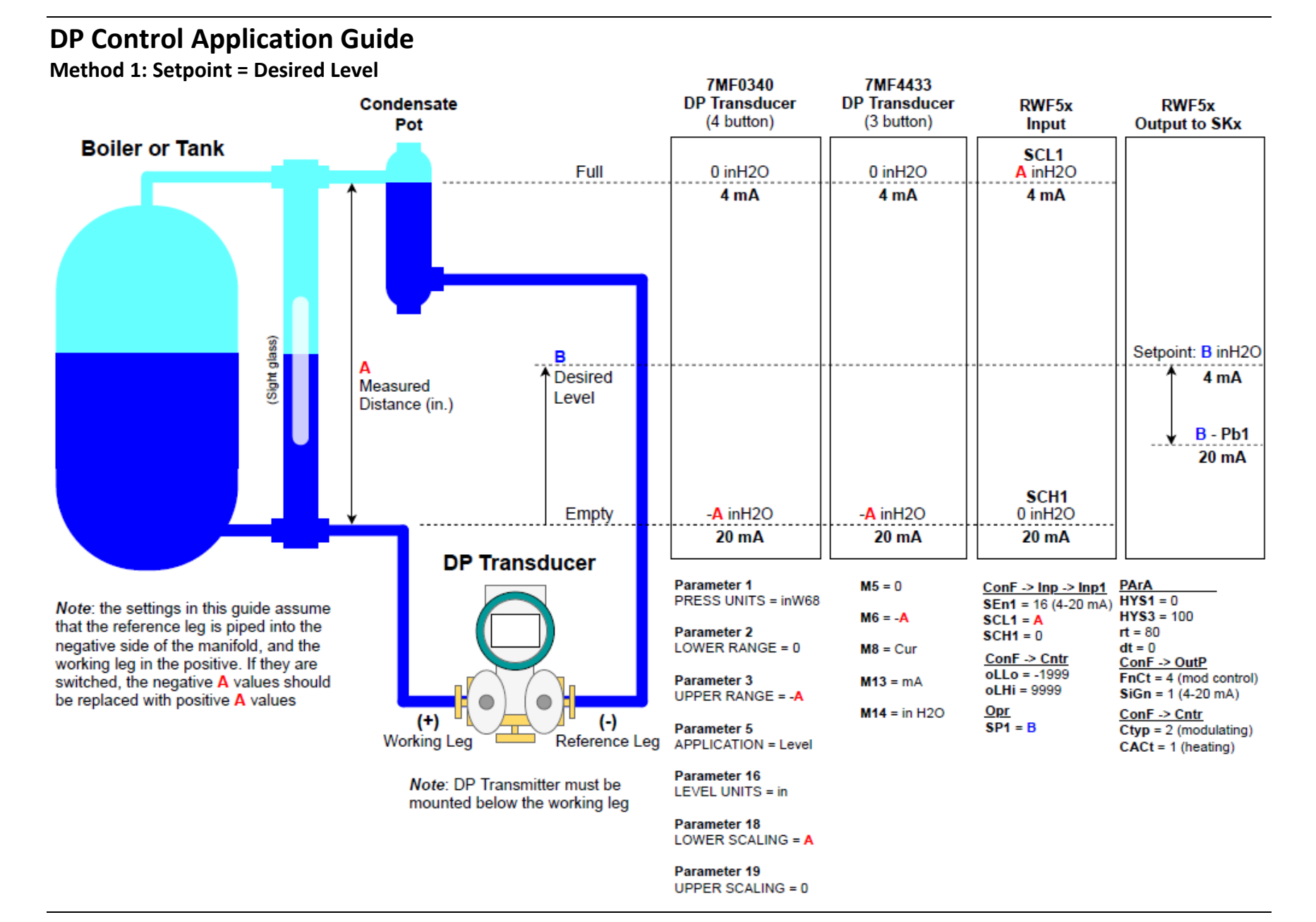

Page 18

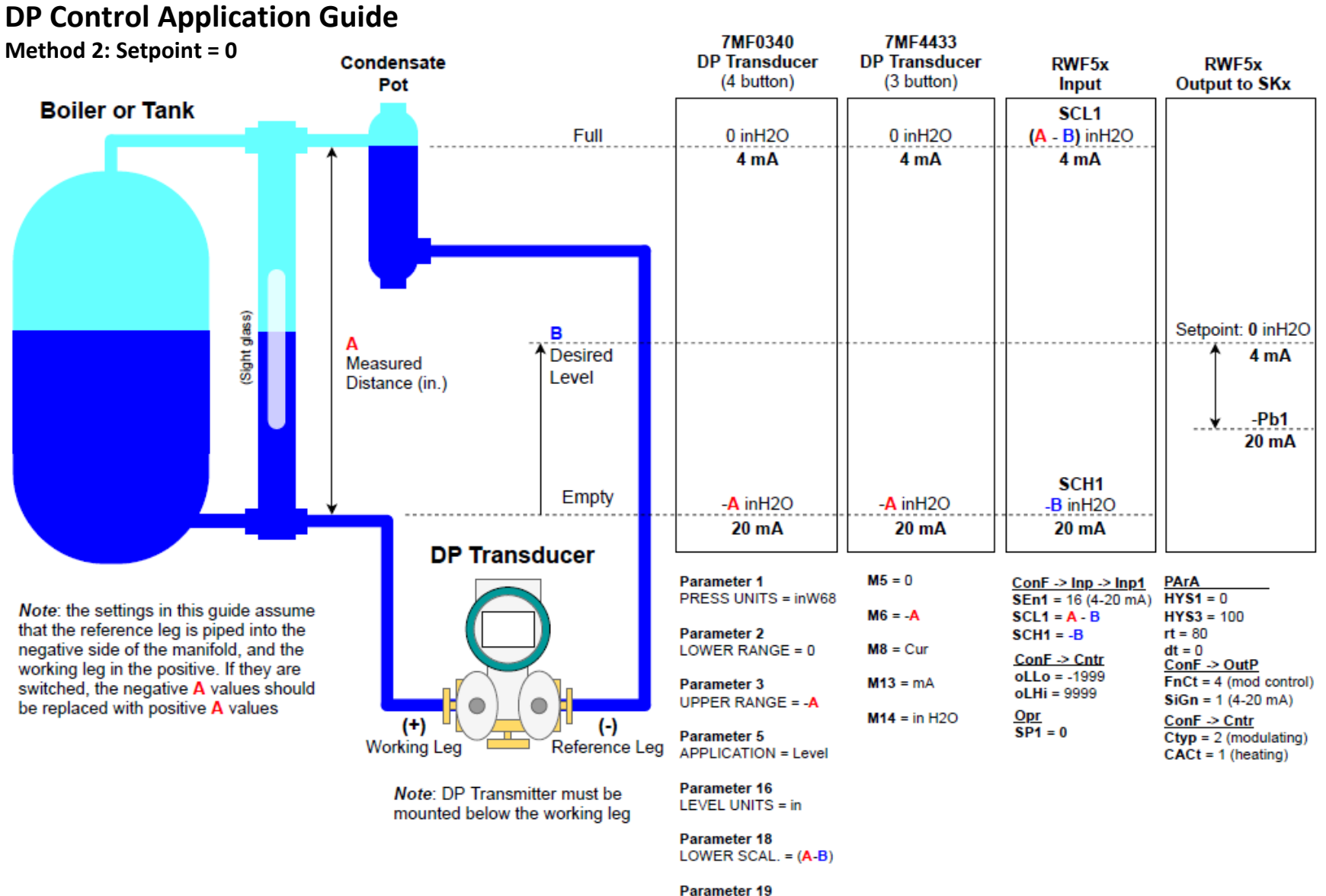

UPPER SCALING = -B

### **DP Control Application Guide**

Method 3: Limit scale to sight glass

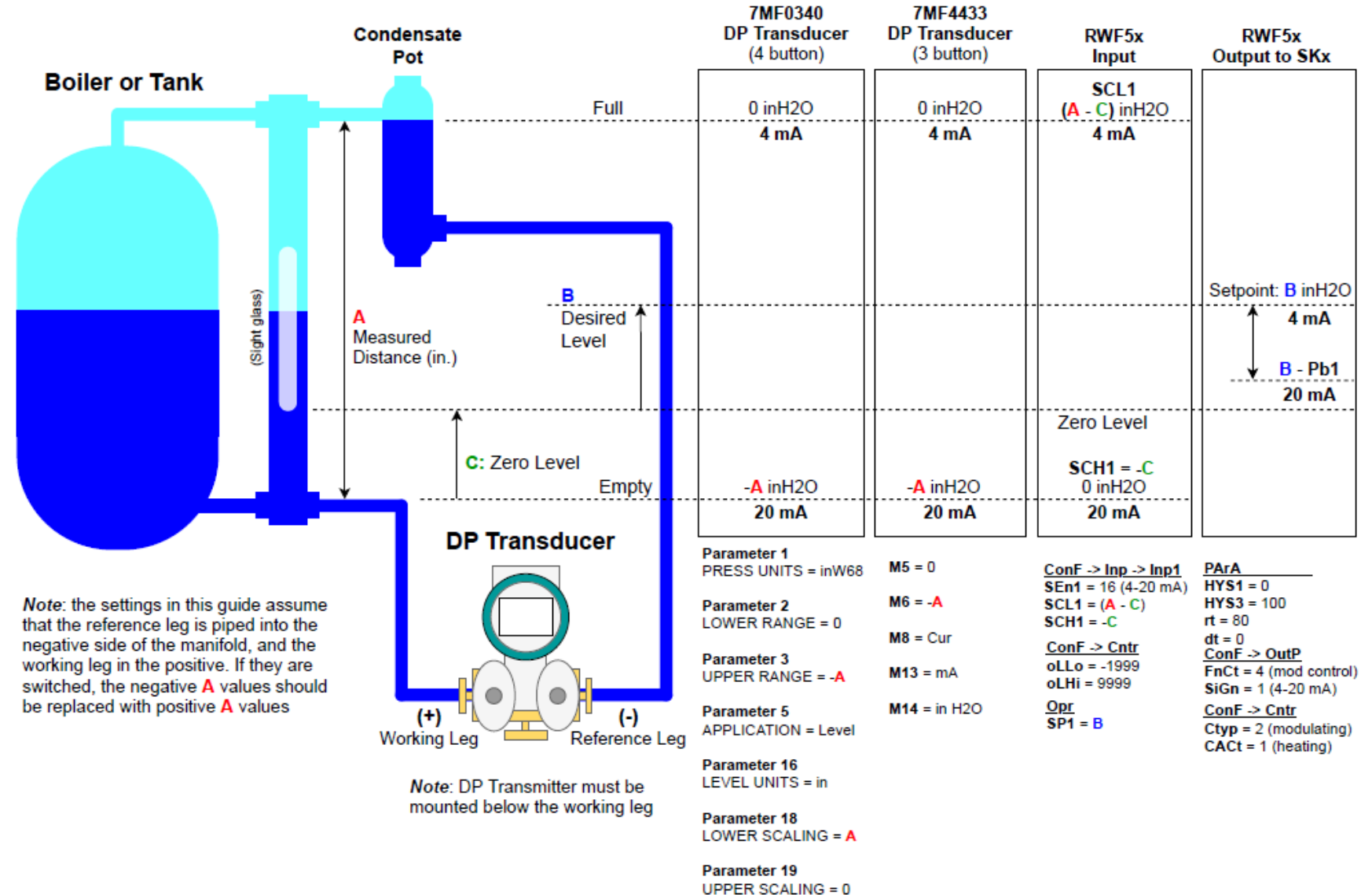

### 7MF0340... Parameter Setup

Figure 8 and table 1 below show the measured value parameters on the initial screen of the 7MF0340... DP transmitter.

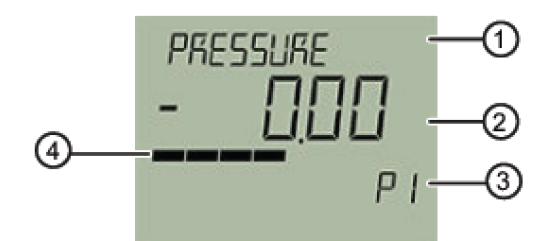

- 1 Name and unit of the measured value (alternating)
- ② Measured value
- ③ Measured value ID
- (4) Bar display

Figure 8: Measured Value Screen

#### Table 1: Table of Measured Valves for Level Control Application

| Measured Value ID | Measured Value<br>Name | Description                        |
|-------------------|------------------------|------------------------------------|
| P1                | PRESSURE               | Pressure                           |
| P2                | SENSOR TEMP            | Sensor temperature                 |
| P3                | ELECTR TEMP            | Electronics temperature            |
| P4                | LEVEL                  | Level                              |
| P8                | USER DEFINED           | Customized characteristic<br>curve |
| P9                | % OF RANGE             | Percent of range                   |
| PA                | LOOP CURRENT           | Loop current                       |
| РВ                | CURR VOLTAGE           | Terminal voltage                   |

# 7MF0340... Parameter Setup (cont.)

To access the parameters of the 7MF0340..., perform the following:

- 1. Push the right arrow button. Once in the parameter screen, use the up and down buttons to scroll through the available parameters.
- 2. To edit a parameter, push the right arrow button on that parameter.
  - **a.** The "EDIT" symbol in the bottom right-hand corner will begin to flash, indicating that the device is in edit mode and the parameter value can be changed.
- **3.** Once the correct value is selected, push the right arrow button again.
  - **a.** The "EDIT" symbol will now be solid, indicating that the parameter has been stored.
- **4.** If in edit mode but a parameter does not need to be changed, push the left arrow button to cancel the selection.
- 5. To go back to the measured values screen, simply push the left arrow button.

Note that not all parameters are visible and will only appear depending on the application setting (parameter 05).

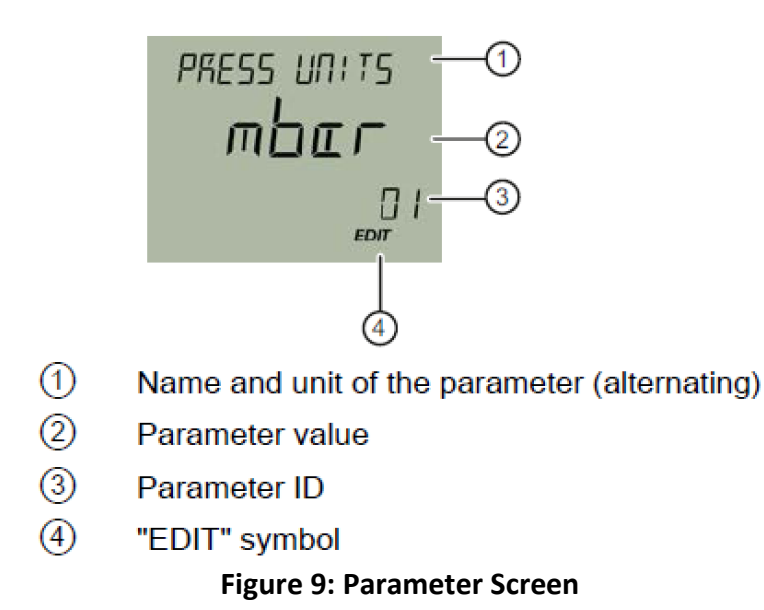

# 7MF0340... Parameter Setup (cont.)

| Parameter<br>Name | Parameter | Example<br>Setting | Function                          | Comment                                               |                                                       |
|-------------------|-----------|--------------------|-----------------------------------|-------------------------------------------------------|-------------------------------------------------------|
|                   | 1         |                    | Units for pressure                | Selecting inW68 will give pressure readings in inches |                                                       |
| PRESS UNITS       |           | INW68              | measurement                       | of water column.                                      |                                                       |
| LOWER             | 2         |                    | Lower range                       | Differential pressure when the tank is full resulting |                                                       |
| RANGE             | 2         | 0                  | value                             | in a 4mA output.                                      |                                                       |
| UPPER             | _         | _                  | Upper range                       | Differential pressure when the tank is empty          |                                                       |
| RANGE             | 3         | - <b>A</b>         | value                             | resulting in a 20mA output.                           |                                                       |
|                   | _         |                    | Damping value                     | Influences reaction time of the device. A larger      |                                                       |
| DAMPING           | 4         | 2                  |                                   | value results in a longer response time.              |                                                       |
|                   |           |                    |                                   | Sets the application of the device for level          |                                                       |
| APPLICATION       | 5         | LEVEL              | Application                       | measurement                                           |                                                       |
|                   |           |                    |                                   | Using a 3-valve manifold close both isolation valves  |                                                       |
|                   | 7         | 0                  | Zero point                        | open the hypass valve, change parameter to 0 re-      |                                                       |
| 2Eno i onti       | ,         |                    | adjustment                        | close bypass valve, change parameter to 0, re         |                                                       |
|                   |           |                    |                                   | (Not Recommended) Live setting when the tank is       |                                                       |
|                   | 8         |                    | Live lower range value setting    | full. Only set this parameter if the tank and         |                                                       |
| APPLY LRV         |           |                    |                                   | reference leg are full. This parameter will overwrite |                                                       |
|                   |           |                    |                                   | narameter 2                                           |                                                       |
|                   |           |                    |                                   | (Not Recommended) Live setting when the tank is       |                                                       |
|                   | 9         |                    | Live upper range value setting    | (Not Recommended) Live setting when the tank is       |                                                       |
| APPLY URV         |           |                    |                                   | and the reference legis full. This parameter will     |                                                       |
|                   |           |                    |                                   | and the reference leg is full. This parameter will    |                                                       |
|                   |           |                    |                                   |                                                       | In the case of a fault the setting of LIDDED gives an |
|                   | 10        | R 10               |                                   | Select fault                                          | In the case of a fault the setting of OPPER gives an  |
| FAULI CURK        |           |                    | 10                                |                                                       | current                                               |
|                   |           |                    | the feathers                      | output of 3.8mA.                                      |                                                       |
| LEVEL UNITS       | 16        | in                 | Units for level                   | Selecting in will give level readings in inches.      |                                                       |
|                   |           |                    | measurement                       |                                                       |                                                       |
| LOWER             | 18        | Α                  | Lower scaling                     | Scales top of water level value.                      |                                                       |
| SCALING           |           |                    | point                             | ·                                                     |                                                       |
| UPPER             | 19        | 0                  | Upper scaling                     | Scales bottom of water level value.                   |                                                       |
| SCALING           |           |                    | point                             |                                                       |                                                       |
|                   | 31        | 31                 | Set output<br>current for testing | Force an output of 3.55, 4, 12, 20 or 22.8mA.         |                                                       |
| LOOP TEST         |           |                    |                                   | Selecting USER will let the user manually select an   |                                                       |
|                   |           |                    |                                   | output current to test.                               |                                                       |
| START VIEW        | 32        | 32 LEVEL           | Main screen view                  | With a setting of LEVEL, the actual water level will  |                                                       |
| 2                 |           |                    |                                   | be displayed on the main screen.                      |                                                       |

#### Table 2: Parameter List for Level Control Setup

Note: Shaded parameters must be set for level control.

# 7MF4433... Parameter Setup

| Mode                  |                      | Recommended               | Function                           | Comment                                                                                                    | Notes                                                                                                    |  |
|-----------------------|----------------------|---------------------------|------------------------------------|----------------------------------------------------------------------------------------------------|----------------------------------------------------------------------------------------------------|--|
| <b>4.0000</b><br>2 mA |                      | Not used                  | "Live setting"<br>Start of scale   | <b>Not recommended</b><br>Value will be overwritten by<br>Mode 5                                                                                                    | Apply Live pressure to DP, Hold<br>both ^ and v keys to set 4 mA                                                             |  |
| 3                     | <b>4.0000</b> mA     | Not used                  | "Live setting"<br>Full scale       | <b>Not recommended</b><br>Value will be overwritten by<br>Mode 6                                                                                                    | Apply Live pressure to DP, Hold<br>both ^ and v keys to set 20 mA                                                            |  |
| 4                     | <b>0.0</b><br>S      | 0.0                       | Electronic<br>Damping              | Set to 0<br>(Time in seconds)<br>(Factory default)                                                                                                    | Hold both ^ and v keys to set to zero                                                                                        |  |
| 5                     | <b>0.00</b><br>inH20 | 0.0<br>in H2O             | "Blind setting"<br>Start of scale  | Set to 0.00<br>(inH2O)                                                                                                    | Full tank =<br>min differential =<br>4 mA output                                                                             |  |
| 6                     | <b>−A</b><br>mA      | - <b>A</b><br>See diagram | "Blind setting"<br>Full scale      | Set to <mark>-A</mark> inH2O                                                                                                    | Empty tank =<br>Max differential =<br>20 mA output<br>(Actual measurement)                                                   |  |
| 7                     | <b>0.00</b><br>inH20 | 0.00                      | Zero<br>adjustment                 | Using the 3 valve manifold,<br>close both isolation valves,<br>open bypass valve, hold both<br>^ and v keys to set to zero,<br>re-close bypass, re-open<br>isolations | Hold both ^ and v keys to set to zero                                                                                        |  |
| 8                     | Cur                  | Cur                       | Current<br>transmitter             | Displays the current differential pressure                                                                                                    | Hold both ^ and v keys to force<br>an output of 3.6, 4.0, 12.0,<br>20.0, 22.8 mA. M key brings<br>you back to current value. |  |
| 9                     | <b>3.6</b><br>inH20  | 3.6                       | Output if error<br>occurs          | If an error occurs, you can choose the output                                                                                                    | Choices are 3.6 mA or 22.8 mA                                                                                                |  |
| 10                    | 0                    | 0                         | Keys<br>enable/disable<br>Set to 0 | Choices are 0, LA, LO, L5, L                                                                                                    | Hold M key for 5 sec to set to zero                                                                                          |  |
| 11                    | Lin                  | Lin                       | Characteristic                     | Lin means the 4-20mA output is linear                                                                                                    | Linear is recommended                                                                                                    |  |
| 12                    |                      | (N/A)                     | Characteristic<br>sq. root         | N/A<br>(Normally not shown)                                                                                                    | ONLY used/displayed if mode<br>11 is sq. root                                                                                |  |
| 13                    | P<br>mA              | mA                        | Displayed<br>measured<br>value     | 3 choices<br>[Mode 14 unit], %, mA                                                                                                    | mA is recommended                                                                                                    |  |
| 14                    | <b>0.00</b><br>inH20 | in H2O                    | Display unit                       | Many choices                                                                                                    | inH2O is recommended                                                                                                    |  |

#### Table 3: Parameter List for Level Control Setup

# **RWF5x... Default & Suggested Settings**

| RWF55 Menu Options |      |      |           |               |                    |                  |                                                                                                    |  |
|--------------------|------|------|-----------|---------------|--------------------|------------------|----------------------------------------------------------------------------------------------------|--|
| Parameters         |      |      |           | Value Range   | Factory<br>Setting | Suggested        | Notes                                                                                                    |  |
| 0                  | SP1  |      | SPLSPH    | 60            | see diag.          |                  |                                                                                                    |  |
| Opr                | SP2  |      | SPLSPH    | 0             |                    | Only if bin1 = 1 |                                                                                                    |  |
|                    | Pb1  |      | 19999     | 10            | 5                  |                  |                                                                                                    |  |
|                    | dt   |      | 09999 sec | 80            | 0                  |                  |                                                                                                    |  |
| DArA               | rt   |      | 09999 sec | 350           | 80                 |                  |                                                                                                    |  |
| FAIA               | db   |      | 0.0999.9  | 1             |                    | Only if CtYP = 1 |                                                                                                    |  |
|                    |      | HYS1 |           | -19990.0      | -5                 | 0                | Only if CACt = 1                                                                                                    |  |
|                    | HYS3 |      | 0.09999   | 5             | 100                | Only if CACt = 1 |                                                                                                    |  |
|                    |      |      | SEn1      | 119 →         | 1                  | 16               | 1 = Pt-100 3-wire, 2 = Pt100 2-wire, 3 = Pt1000 3-wire,                                                                                                    |  |
|                    |      |      | OFF1      | -19999999     | 0                  |                  | 4 = Pt1000 2-wire, 5 = Ni1000 3-wire, 6 = Ni1000 2-wire,<br>7 = 0.125 Obm $8 = 7.0 = 1.10 = 1.11 = 1.12 = 5.12 = P$                                                                                                    |  |
|                    | Inn  | Inp1 | SCL1      | -19999999     | 0                  | see diag.        | 14 = B,                                                                                                    |  |
|                    | mp   |      | SCH1      | -19999999     | 100                | see diag.        | 15 = 0-20 mA, 16 = 4-20 mA, 17 = DC 0-10 V, 18 = DC 0-5<br>V,                                                                                                    |  |
|                    |      |      | dF1       | 0.0100.0 sec  | 0.6                |                  | 19 = DC 1-5 V                                                                                                    |  |
|                    |      |      | Unit      | 1, 2          | 1                  |                  | 1 = Celsius, 2 = Fahrenheit                                                                                                    |  |
|                    |      | CtYP |           | 1, 2          | 1                  | 2                | 1 = 3-position, 2 = modulating                                                                                                    |  |
|                    | Cntr | CACt |           | 0, 1          | 1                  | 1                | 0 = cooling, 1 = heating                                                                                                    |  |
|                    |      | SPL  |           | -19999999     | 0                  |                  |                                                                                                    |  |
|                    |      | SPH  |           | -19999999     | 100                |                  |                                                                                                    |  |
|                    |      | ol   | Lo        | -19999999     | -1999              |                  |                                                                                                    |  |
|                    |      | ol   | LHi       | -19999999     | 9999               |                  |                                                                                                    |  |
| ConF               | AF   | FnCt |           | 012           | 0                  |                  | 0 = no function, 1 = lk1 input 1, 2 = lk2 input 1, 3 = lk3<br>input 1,<br>4 = lk4 input 1, 5 = lk5 input 1, 6 = lk6 input 1, 7 = lk7<br>input 1,<br>8 = lk8 input 1, 9 = lk7 input 2, 10 = lk8 input 2,<br>11 = lk7 input 3, 12 = lk8 input 3 |  |
|                    |      | AL   |           | -19999999     | 0                  |                  | Only if FnCt ≠ 0                                                                                                    |  |
|                    |      | HYSt |           | 09999         | 1                  |                  | Only if FnCt ≠ 0                                                                                                    |  |
|                    |      | ACrA |           | 0, 1          | 0                  |                  | $0 =$ switched off, $1 =$ on (only if Fnct $\neq 0$ )                                                                                                    |  |
|                    | OutP | Fr   | nCt       | 0, 1, 2, 3, 4 | 4                  | 4                | 0 = no function, 1 = analog input 1, 2 = analog input 2,<br>3 = analog input 3, 4 = controller angular position                                                                                                    |  |
|                    |      | SiGn |           | 0, 1, 2       | 0                  | 1                | 0 = 0-20 mA, 1 = 4-20 mA, 2 = DC 0-10 V                                                                                                    |  |
|                    |      | r0ut |           | 0101          | 0                  |                  |                                                                                                    |  |
|                    |      | 0Pnt |           | -19999999     | 0                  |                  |                                                                                                    |  |
|                    |      | E    | nd        | -19999999     | 100                |                  |                                                                                                    |  |

# **RWF Settings (cont.)**

| ConF | diSP | diSU | 0, 1, 2, 3, 4, 6, 7 | 1   | 0 = disconnected, 1 = analog input 1, 2 = analog input 2,<br>3 = analog input 3, 4 = controller angular position,<br>6 = setpoint, 7 = thermal shock end value |
|------|------|------|---------------------|-----|----------------------------------------------------------------------------------------------------|
|      |      | diSL | 0, 1, 2, 3, 4, 6, 7 | 6   | 0 = disconnected, 1 = analog input 1, 2 = analog input 2,<br>3 = analog input 3, 4 = controller angular position,<br>6 = setpoint, 7 = thermal shock end value |
|      |      | tout | 0255 sec            | 180 |                                                                                                    |
|      |      | dECP | 0, 1, 2             | 0   | 0 = no decimal place, 1 = one decimal, 2 = two decimals                                                                                                    |
|      |      | CodE | 0, 1, 2, 3          | 0   | 0 = no lockout, 1 = config level,<br>2 = parameter and config level, 3 = keyboard lockout                                                                      |

# Troubleshooting

# **7MF0340 DP Transmitter** (4-Button)

| 7MF showing incorrect<br>level                    | 1.<br>2.<br>3. | Check that the reference leg is full of water.<br>Check that Application is set to "LEVEL".<br>Check that Lower Range is 0 and Upper Range is<br>set according to the maximum differential.<br>On parameter 7 (Zero Point) ensure that it shows<br>zero when the isolation valves are closed and<br>bypass valve is open. |
|---------------------------------------------------|----------------|----------------------------------------------------------------------------------------------------|
| RWF flashing -1999 or                             | 1.             | Check wiring of 7MF to RWF.                                                                                                    |
| 9999 (signal out of range)                        | 2.             | Force output signal from 7MF to RWF using the Loop Test parameter (31) on 7MF.                                                                                                    |
|                                                   | 3.             | Measure mA signal from 7MF to RWF with clamp-<br>on ammeter, or multimeter in series, to verify<br>between 4-20 mA. If signal is valid but RWF says<br>out of range, check parameters oLLo and oLHi on<br>RWF. If signal is not within range, check signal<br>setting of 7MF.                                             |
| Overshooting setpoint                             | 1.<br>2.<br>3. | Change P value on RWF to a higher number.<br>If rt is not 0, try increasing the value of rt.<br>Ensure dt on RWF is set to 0.                                                                                                    |
| Not reaching setpoint,<br>or reaching very slowly | 1.             | If rt is set to 0, try adding in an rt value of 80 on<br>RWF.                                                                                                    |

# Troubleshooting

## 7MF4433 DP Transmitter

(3-Button, Obsolete)

| 7MF showing incorrect<br>level                    | 1.       | Check that the reference leg is full of water                                                                                                    |
|---------------------------------------------------|----------|----------------------------------------------------------------------------------------------------|
|                                                   | 2.<br>3. | Check that Mode 5 is 0 and Mode 6 is set<br>according to the maximum differential.<br>Ensure that Mode 7 shows zero when the<br>isolation valves are closed and bypass valve is<br>open.                                                                                                |
| RWF flashing -1999 or                             | 1.       | Check wiring of 7MF to RWF.                                                                                                    |
| 9999 (signal out of range)                        | 2.       | Force output signal from 7MF to RWF using the Loop Test parameter (31) on 7MF to test RWF.                                                                                                    |
|                                                   | 3.       | Measure mA signal from 7MF to RWF with clamp-<br>on ammeter, or multimeter in series, to verify<br>signal is between 4-20 mA. If signal is valid but<br>RWF says out of range, check parameters oLLo<br>and oLHi on RWF. If signal is not within range,<br>check signal setting of 7MF. |
| Overshooting setpoint                             | 1.       | Change P value on RWF to a higher number.                                                                                                    |
|                                                   | 2.       | If rt is not 0, try increasing the value of rt.                                                                                                    |
|                                                   | 3.       | Ensure dt on RWF is set to 0.                                                                                                    |
| Not reaching setpoint,<br>or reaching very slowly | 1.       | If rt is set to 0, try adding in an rt value of 80 on<br>RWF                                                                                                    |

## **Touchscreen Integration**

Water level control systems can be integrated with SCC touchscreen systems so that data is accessible in the touchscreen environment. There are three integration methods, which are briefly covered below.

#### Method 1: Using RWF

With the RWF set up properly for the feedwater application and connected to the touchscreen, feedwater is enabled in the **CONTROLS** configuration screen of the **OPTIONS** menu.

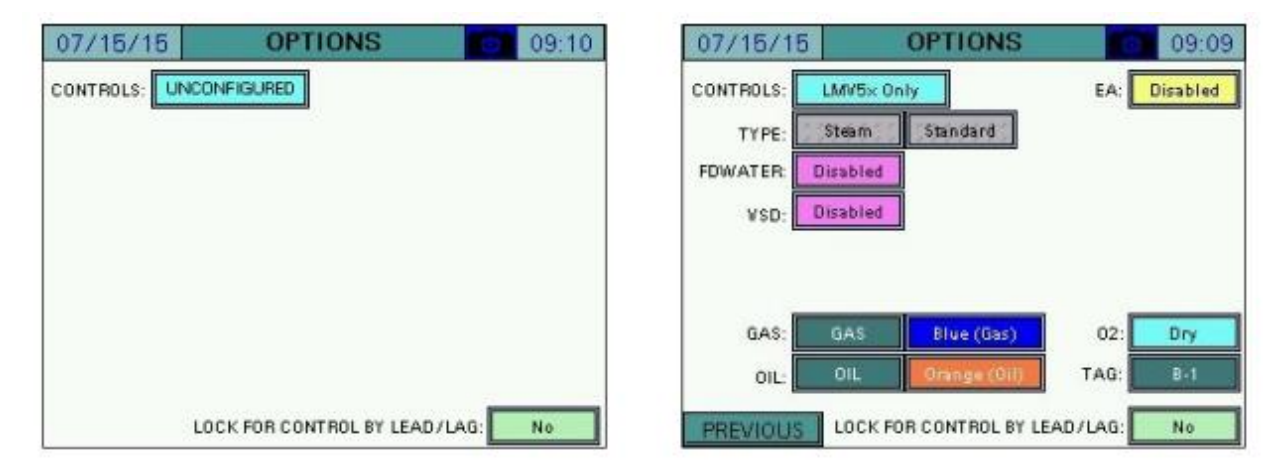

Once enabled, the **FEEDWATER** option on the main menu will be available, which allows access to the feedwater detail screen.

| 07/17/15            | MAIN MENU          | 07:44     | 07/17/15  | FEEDWATER | 13:2           |
|---------------------|--------------------|-----------|-----------|-----------|----------------|
| BOILER<br>OVERVIEW  | REMOTE CONTROL     | ALARMS    | 80%       | <b>1</b>  | SIEMENS        |
| IN/OUT DETAIL       | FUEL STATISTICS    | LMV DATA  |           |           | 40.0<br>& 39.0 |
| DRAFT<br>ECONOMIZER | EXPANDED<br>ANNUN  | FEEDWATER |           | _         | 0.47101        |
| VSD                 | ANALOG INPUTS      | SETTINGS  | •         | 83%       |                |
| TRENDS              | REGISTER<br>LOOKUP | LOG IN    | MAIN MENU |           |                |

The vessel will animate to show the level of fill based upon the scaling of the input in the RWF. The setpoint (in percent of fill) will appear as a red line. The actual fill percent will appear at the differential pressure transmitter graphic. Touching the setpoint on the RWF (green display) will allow the feedwater setpoint to be changed (TECH level login required).

# **Touchscreen Integration (cont.)**

The following two methods require a touchscreen with a software version of 19F1 or newer. More information on setup of methods 2 and 3 can be found in the touchscreen application guide, document TS-1250.

#### Method 2: Single element feedwater control

Single element feedwater control utilizes a drum level transmitter along with the touchscreen PLC's internal PID loop controller to modulate the feedwater valve based on the current water level. This requires a touchscreen with a PLC, one available analog input, and one available analog output.

Figure 8 on the following page shows the typical field connections for a single element feedwater application.

# **Touchscreen Integration (cont.)**

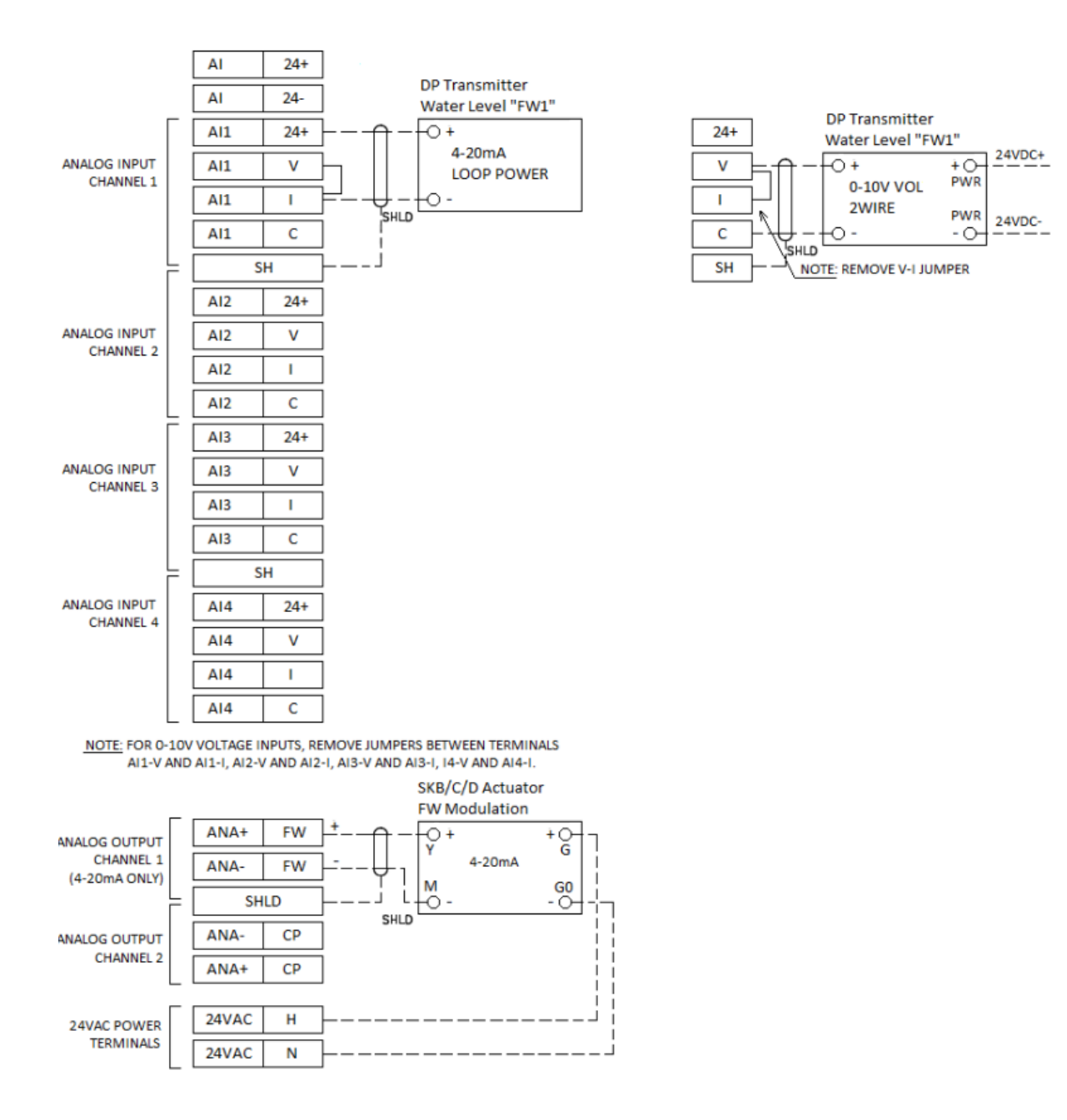

Figure 10: Typical single element field connections

# **Touchscreen Integration (cont.)**

#### Method 3: Three element feedwater control

Three element feedwater control utilizes a drum level transmitter along with a steam flow transmitter and feedwater flow transmitter to continuously monitor the boiler water level, boiler steam flow, and boiler feedwater flow. The PID loop controller built into the PLC will match steam flow to feedwater flow while controlling actual water level compared to setpoint. This requires a touchscreen with a PLC, three available analog inputs, and one available analog output.

Figure 11 on the following page shows the typical field connections for a three element feedwater application.

**DP** Transmitter

0+

ю

SHLD

\_

Water Level "FW1"

0-10V VOL

NOTE: REMOVE V-I JUMPER

2WIRE

24VDC+

24VDC-

+0+

PWR

PWR

-0-

24+

V

I

С

SH

# **Touchscreen Integration (cont.)**

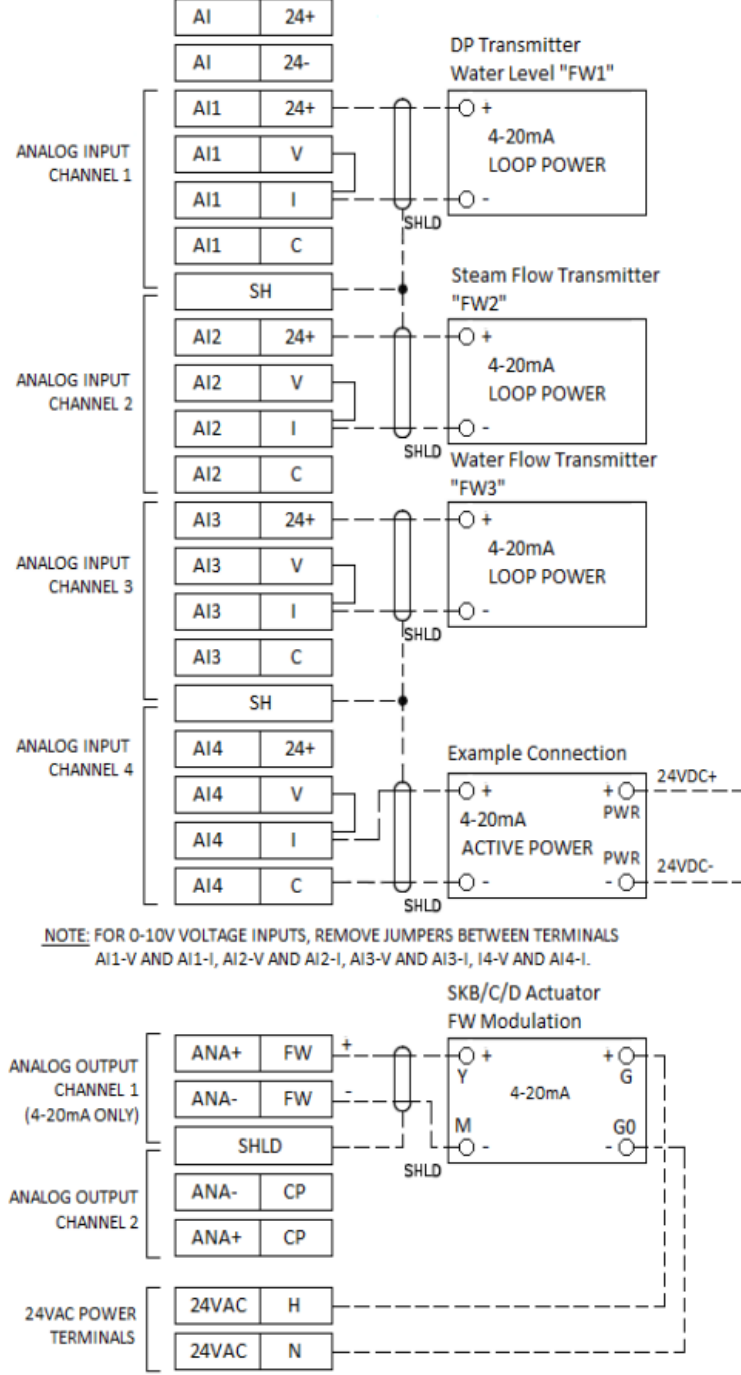

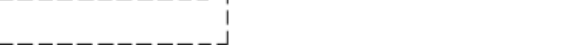

Figure 11: Typical single element field connection

This page intentionally left blank.